| Step 1: Regis | ster here: https | ://www.texaslivesto | ckvalidation.com/ | /qc/qcregister.asp> |
|---------------|------------------|---------------------|-------------------|---------------------|
|---------------|------------------|---------------------|-------------------|---------------------|

| $\rightarrow$ (           | https://www.texaslivestockvalidation.com/qc/qcregister.aspx                                |                                            | <del>य</del>                                                                                                    |  |  |  |  |  |
|---------------------------|--------------------------------------------------------------------------------------------|--------------------------------------------|----------------------------------------------------------------------------------------------------|--|--|--|--|--|
|                           | COUNTS                                                                                     |                                            |                                                                                                    |  |  |  |  |  |
| Registration Instructions |                                                                                            |                                            |                                                                                                    |  |  |  |  |  |
|                           | Exhibitor Information                                                                      |                                            |                                                                                                    |  |  |  |  |  |
|                           | Given First Name:                                                                          |                                            |                                                                                                    |  |  |  |  |  |
|                           | Preferred Name:                                                                            |                                            |                                                                                                    |  |  |  |  |  |
|                           | Last Name:                                                                                 |                                            |                                                                                                    |  |  |  |  |  |
|                           | Phone:                                                                                     |                                            | Format: ### ###                                                                                                    |  |  |  |  |  |
|                           | Email:                                                                                     |                                            | Format: user@domain.com                                                                                                    |  |  |  |  |  |
|                           |                                                                                            |                                            | , onnun noon guonnaminooni                                                                                                    |  |  |  |  |  |
|                           | Please select both your 4-H Club and FFA Chapter if there is a chance you show under both. |                                            |                                                                                                    |  |  |  |  |  |
|                           | 4-H Affiliation:                                                                           | - Select One -                             |                                                                                                    |  |  |  |  |  |
|                           | FFA Affiliation:                                                                           | - Select One -                             |                                                                                                    |  |  |  |  |  |
|                           |                                                                                            |                                            |                                                                                                    |  |  |  |  |  |
|                           | Date of Birth:                                                                             |                                            |                                                                                                    |  |  |  |  |  |
|                           |                                                                                            | Enter your Grade for the coming school yea | r. In the second second s |  |  |  |  |  |
|                           | Grade:                                                                                     | - Select One -                             |                                                                                                    |  |  |  |  |  |
|                           |                                                                                            |                                            |                                                                                                    |  |  |  |  |  |
|                           | Return Link:                                                                               |                                            |                                                                                                    |  |  |  |  |  |
|                           |                                                                                            |                                            |                                                                                                    |  |  |  |  |  |
|                           |                                                                                            | Submit Registration                        |                                                                                                    |  |  |  |  |  |
|                           |                                                                                            | - abriter togica atom                      |                                                                                                    |  |  |  |  |  |
|                           |                                                                                            |                                            |                                                                                                    |  |  |  |  |  |
| - C                       |                                                                                            |                                            |                                                                                                    |  |  |  |  |  |

Step 2: Click "Proceed to curriculum". Create your account with username and password.

Step 3: Check your email inbox for a link from noreply@agrilife.remote-learner.net to verify your e-mail address.

**Step 4:** Click "Enroll me" and select the age bracket to your school grade as of August 30, 2020.

**Step 5:** Click "Begin course". Complete the course and exam that follows.

Step 6: Upon passing the exam, you will be assigned your Quality Counts number to place on your entry card.

\* If you need to stop and pick up later, check your inbox for a link from **dottie.goebel@ag.tamu.edu** that will allow you to return where you left off.